## Adding Text Shortcuts in Communicare

- 1. Insert the USB (or have saved to your Desktop or on Computer)
- 2. Select File then Reference Table and then Text Shortcuts

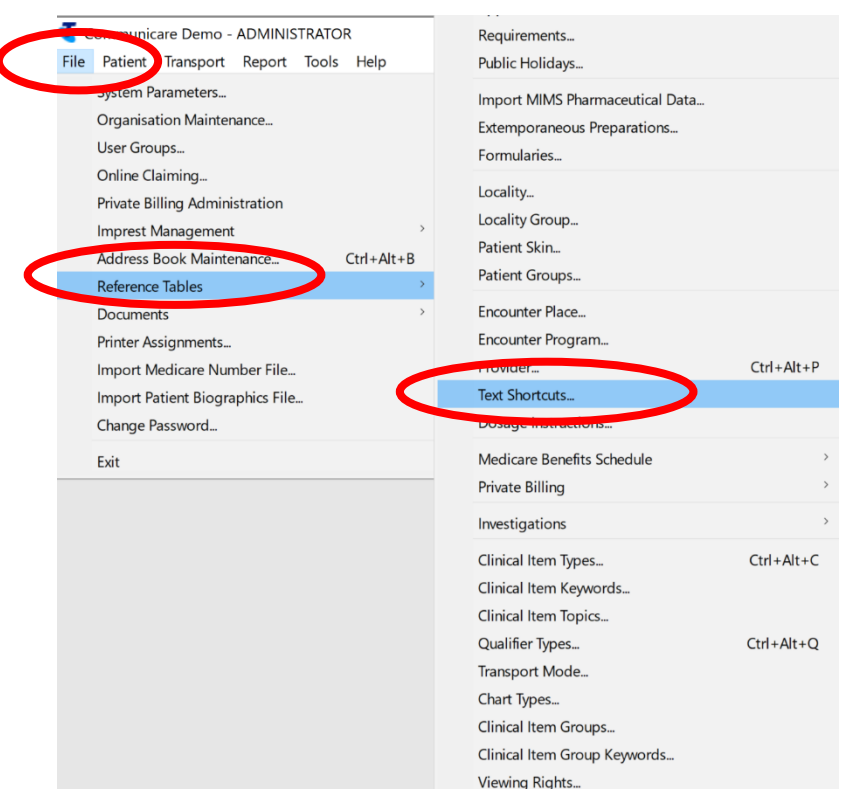

3. Select the Green Plus Sign then add shortcut name (include a Symbol before the text shortcut, then add the Expanded Text in the bottom and press Save

| 【 Text Shortcut Maintenance                                        | - 0 >>      |
|--------------------------------------------------------------------|-------------|
| $ \land \land \models \models \land \models \models \checkmark x $ |             |
| storiat                                                            |             |
|                                                                    |             |
| 888                                                                |             |
| #715ADULT                                                          |             |
|                                                                    |             |
| #CDM                                                               |             |
| #GPMP/TCA                                                          |             |
| abdo                                                               |             |
| Jux                                                                |             |
| imm                                                                |             |
| soap                                                               |             |
|                                                                    |             |
|                                                                    |             |
|                                                                    |             |
|                                                                    |             |
|                                                                    |             |
|                                                                    |             |
|                                                                    |             |
|                                                                    |             |
|                                                                    |             |
|                                                                    |             |
|                                                                    |             |
|                                                                    |             |
|                                                                    |             |
|                                                                    |             |
|                                                                    |             |
|                                                                    |             |
|                                                                    |             |
|                                                                    |             |
|                                                                    |             |
|                                                                    |             |
|                                                                    |             |
|                                                                    |             |
| Expanded Text:                                                     |             |
|                                                                    |             |
|                                                                    |             |
|                                                                    |             |
|                                                                    |             |
|                                                                    |             |
|                                                                    |             |
|                                                                    |             |
|                                                                    | Save Cancel |
|                                                                    |             |